# HUBER 360° EVOLUTION

ÉCRAN TACTILE GUIDE DE L'UTILISATEUR

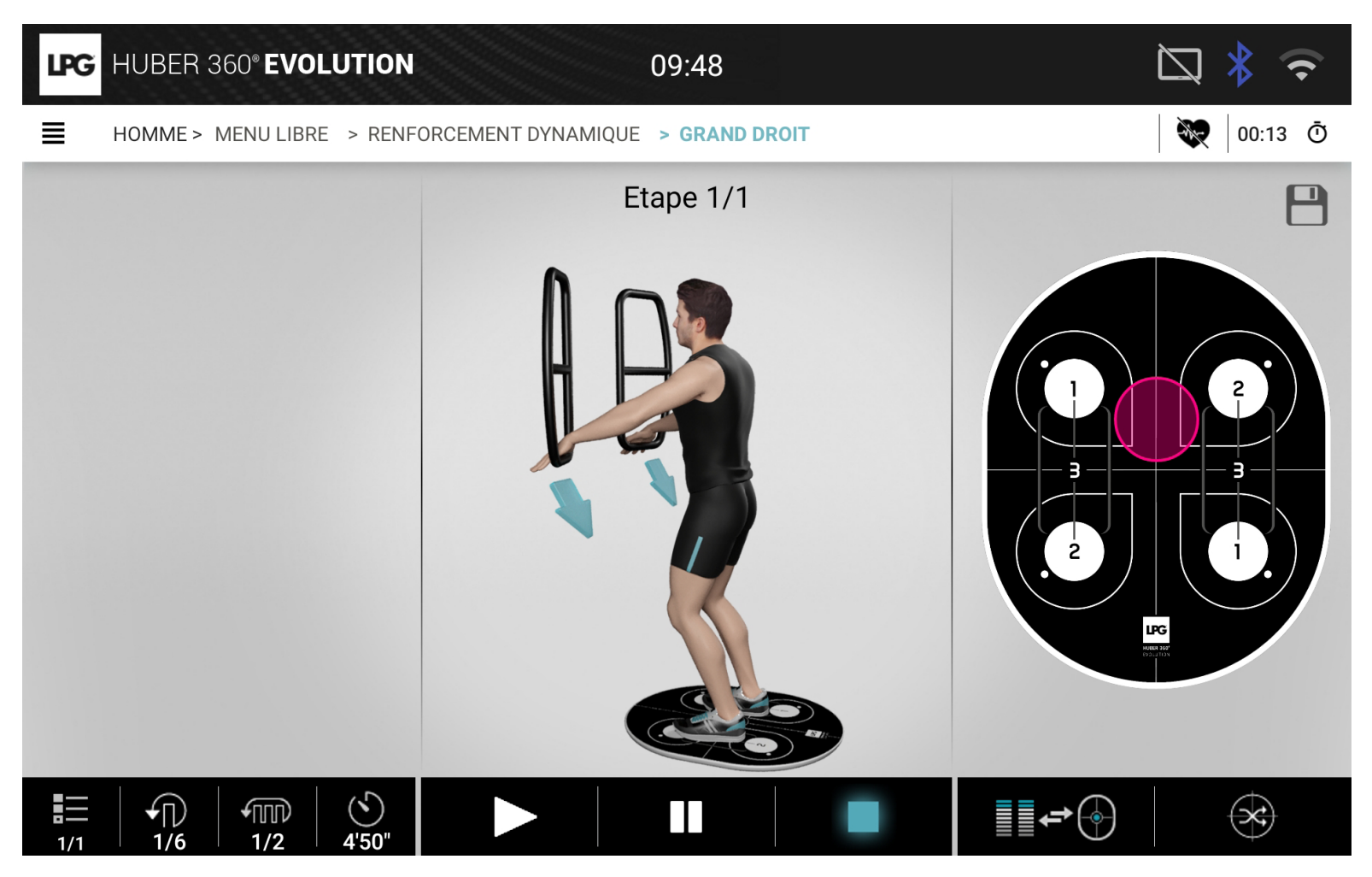

LPG

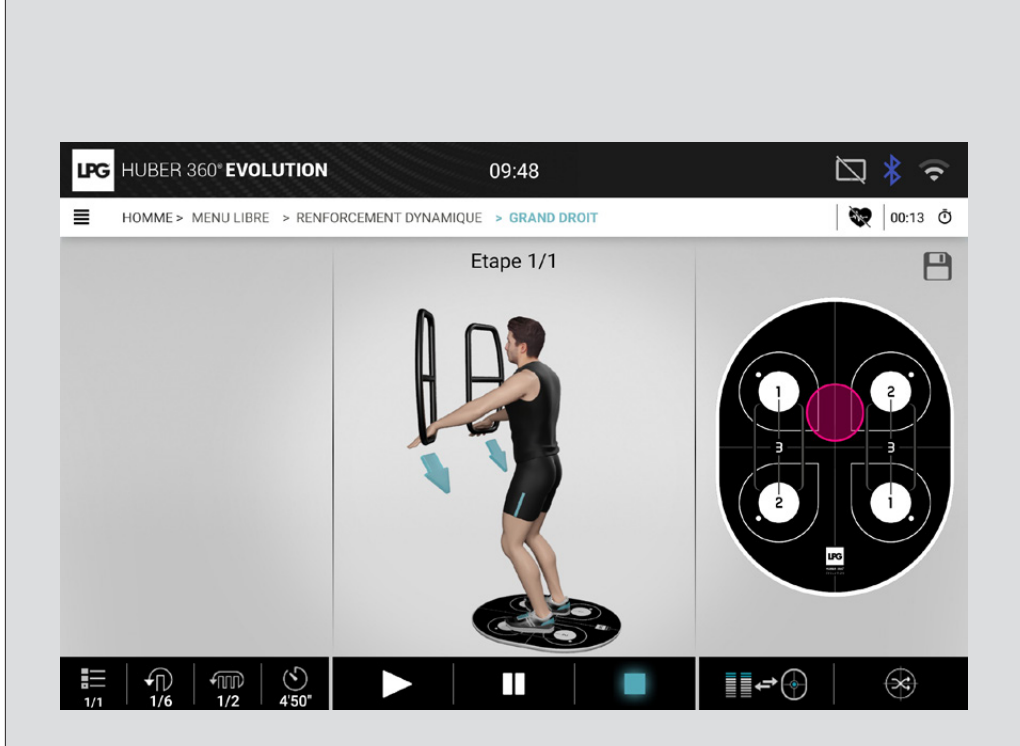

#### GUIDE DE L'UTILISATEUR Interface tactile HUBER 360° EVOLUTION

© 2020. LPG et HUBER 360<sup>®</sup> sont des marques déposées. Toute reproduction partielle ou totale est strictement interdite.

Version 1 de 05/20

#### $\rightarrow$ sommaire

| 1  | PRÉSENTATION            |
|----|-------------------------|
| 2  | INITIALISATION          |
| 3  | IDENTIFICATION          |
| 4  | MENUS                   |
| 5  | BILAN MEDICAL           |
| 6  | MENU LIBRE              |
| 7  | CONFIGURATION           |
| 8  | EXERCICES PERSONNALISÉS |
| 9  | ACTIVATION              |
| 10 | PANNEAU DE CONTRÔLE     |
| 11 | GESTION DES ERREURS     |

### 2

### $\rightarrow$ PRÉSENTATION

Ce document décrit l'utilisation du logiciel installé sur HUBER 360<sup>®</sup>. Son but n'est pas d'expliquer comment utiliser le produit, mais simplement de montrer comment la machine fonctionne du point de vue de l'utilisateur.

Lorsque la machine est allumée, un écran de démarrage apparaît.

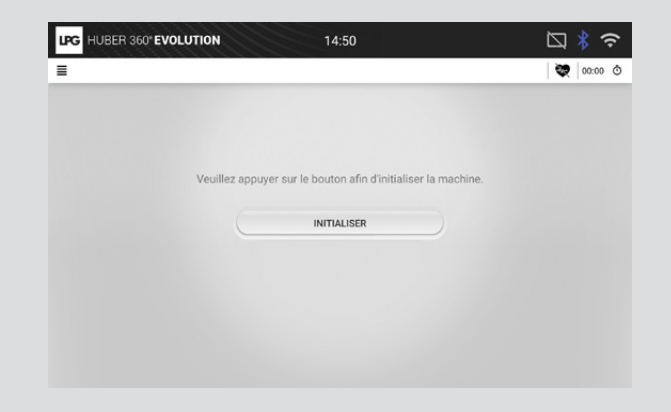

INITIALISATION DE LA MACHINE

 $\rightarrow$  INITIALISATION

Cet écran vous permet d'initialiser le HUBER 360<sup>®</sup> et de vérifier son bon fonctionnement.

Il est important de ne pas toucher les poignées et de ne pas se placer sur le plateau pendant cette phase d'initialisation, car cela fausserait les valeurs mesurées par les capteurs de force.

Si l'initialisation est réussie, vous entendrez un son et l'écran d'identification apparaîtra.

### $\rightarrow$ IDENTIFICATION

### → DÉCONNEXION D'UNE SESSION

Cet écran permet à l'utilisateur de s'identifier avant de commencer son exercice. Une session peut être fermée à tout moment afin de modifier l'identifiant de l'utilisateur. L'icône de la session utilisateur est visible sur l'écran principal : LPG HUBER 360" EVOLUTION 14:52 💓 00:00 Ō ≡ HUBER 360° EVO IDENTIFIANT 00:19 Ō Appuyez sur l'affichage du MOT DE PASSE temps ou le menu latéral ок Accuei pour clore une session. ≡ MAN > Configurations Une fenêtre de confirmation apparaît pour Eteindre confirmer ou annuler cette action. Pour entrer en mode invité · Identifiant : Homme ou femme Mot de passe : 1234 → DÉCONNEXION AUTOMATIQUE → UTILISATEUR INSCRIT Lorsque la machine n'est pas utilisée pendant 5 minutes, un écran de demande de Une tablette doit être connectée à la machine pour utiliser ce mode. déconnexion apparaît. Dans ce cas, les données de l'utilisateur sont lues et les données de la session Cet écran est le même que celui utilisé pour se déconnecter manuellement. sont enregistrées sur la tablette. L'utilisateur peut confirmer ou annuler la demande de déconnexion. La connexion peut être établie de deux manières : • À partir de la tablette (ce mode de connexion n'est pas décrit dans ce document) Si l'utilisateur ne réagit pas dans les 5 minutes, il est automatiquement déconnecté • Depuis l'écran tactile de la machine (via le clavier virtuel) de la session. L'utilisateur doit remplir les champs suivants pour s'identifier : • Identifiant : Nom d'utilisateur MOT DE PASSE : Mot de passe de l'utilisateur Si l'identifiant ou le mot de passe sont incorrects, une fenêtre d'erreur s'affiche. S'ils sont corrects, l'écran de sélection du programme s'affiche. Un nouveau menu appelé « Mes programmes » apparaît sur l'écran principal.

3

DENTIFICATION

3

DENTIFICATION

### $\rightarrow$ MENUS

#### 4 menus sont inclus dans HUBER 360®® EVOLUTION :

- Santé
- Sport
- Fitness
- Menu libre

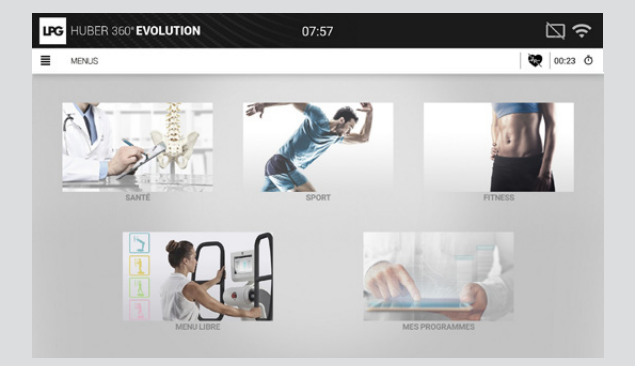

### → MENUS SANTÉ

- 3 menus sont inclus dans le IPG HUBER 360' EVOLUTION menu santé :
- Rééducation des articulations
- Pathologies
- Pré et post-opératoire

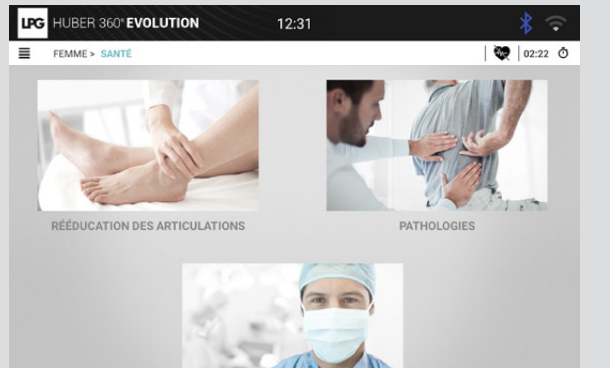

PRÉ ET POST OPÉRATO

### → PATHOLOGIES

20 protocoles par pathologie pour les hommes. 23 protocoles par pathologie pour les femmes

| ALZHEIMER                           | MYOPATHIE                 | Protocoles pour les femme    |
|-------------------------------------|---------------------------|------------------------------|
| ENTORSE DE CHEVILLE                 | OBÉSITÉ                   | uniquement                   |
| CARDIAQUE_RÉENTRAINEMENT À L'EFFORT | SURPOIDS                  | POST-PARTUM (PÉRINÉE 3)      |
| COMMOTION CÉRÉBRALE                 | PARKINSON                 | POST-PARTUM (PÉRINÉE 4 ET 5) |
| PROTHÈSE DISCALE                    | RÉATHLÉTISATION           | PRÉ-PARTUM                   |
| PRÉVENTION DES CHUTES               | INSUFFISANCE RESPIRATOIRE |                              |
| HÉMIPLÉGIE                          | SCOLIOSE                  |                              |
| HERNIE DISCALE                      | TROUBLES VESTIBULAIRES    |                              |
| ARTHROSE GENOU                      |                           |                              |
| ENTORSE DE GENOU                    |                           |                              |
| LUMBAGO                             |                           |                              |
| SCLÉROSE EN PLAQUES                 |                           |                              |

### → RÉÉDUCATION DES ARTICULATIONS

Différentes parties du corps sont définies et peuvent être sélectionnées. Protocole complet pour chaque articulation.

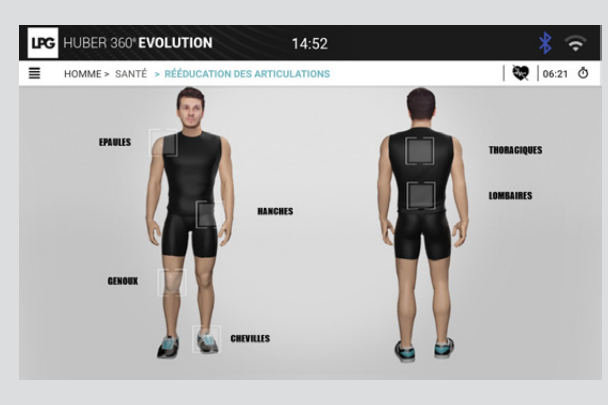

### → MENUS SPORT

2 menus sont inclus dans le menu sport :

- Disciplines sportives
- Récupération musculaire

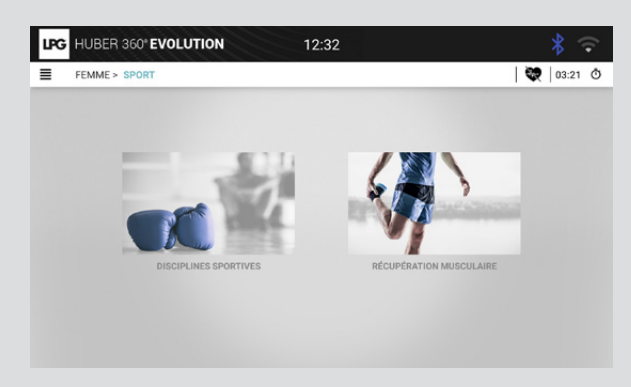

### → PRÉ ET POST-OPÉRATOIRE

Différentes parties du corps sont définies et peuvent être sélectionnées. Protocole complet avant et après la chirurgie.

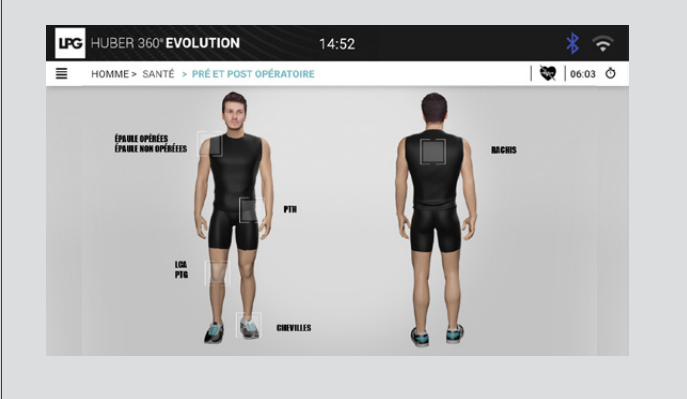

Des protocoles pour plus de 12 disciplines sportives.

→ DISCIPLINES SPORTIVES

Par exemple, le protocole du snowboard peut également être utilisé pour le surf et le skateboard.

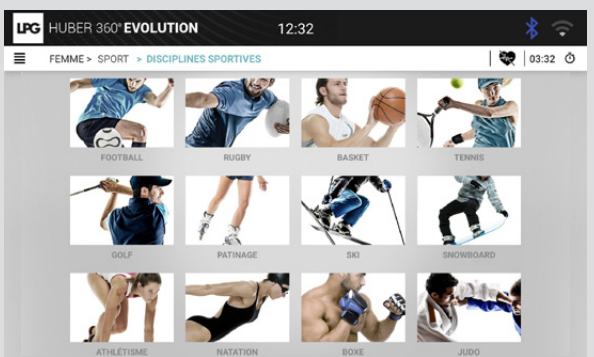

# → RÉCUPÉRATION MUSCULAIRE

Différentes parties du corps sont définies et peuvent être sélectionnées. Protocole complet pour chaque groupe de muscles.

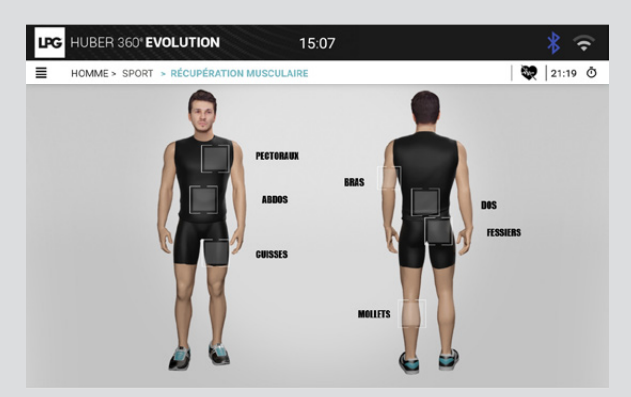

### $\rightarrow$ MENUS FITNESS

3 menus sont inclus dans le menu fitness :

- HIIT
- Étirements
- Évaluation

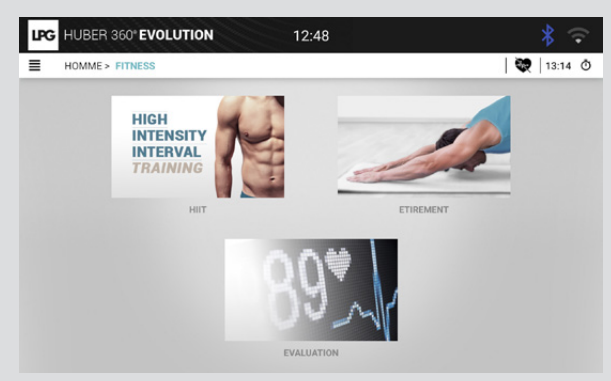

### $\rightarrow$ HIIT

Sélectionnez de 1 à 4 objectifs, puis cliquez sur OK. Sélectionnez un niveau et une durée.

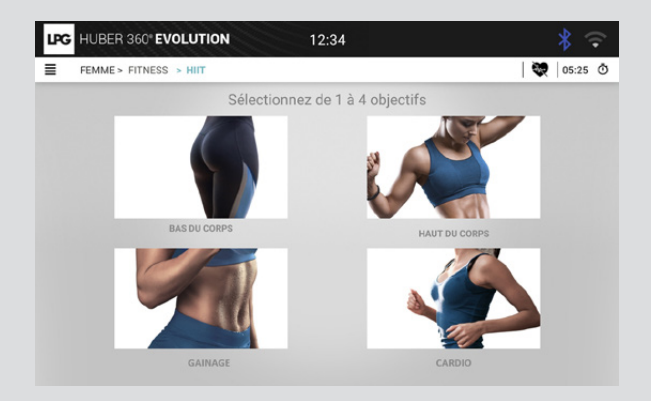

4

### $\rightarrow$ ÉTIREMENTS

Différentes parties du corps sont définies et peuvent être sélectionnées. Exercice pour chaque muscle.

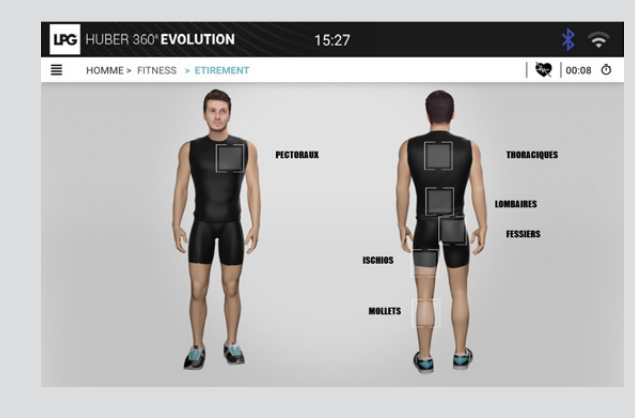

### $\rightarrow$ ÉVALUATION FITNESS

Il y a 5 tests dans ce menu:

- Test d'équilibre
- Test de force
- Test de coordination
- Test de gainage
- Test cardio

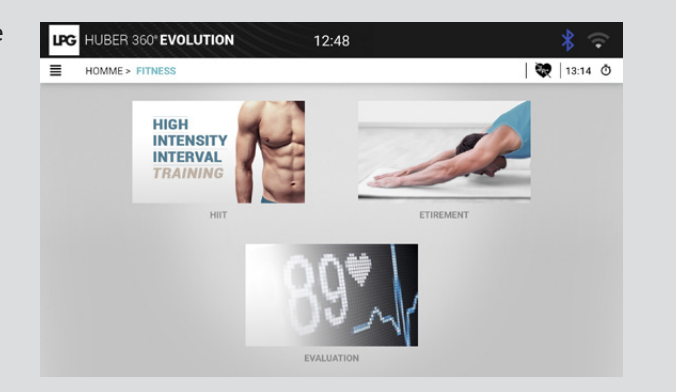

### $\rightarrow$ BILAN MÉDICAL

Le mode Bilan peut être utilisé pour effectuer des tests et générer une évaluation complète du patient.

#### Il y a sept tests :

- Test de stabilité
- Test unipodal
- Test de marche
- Test de limites de stabilité
- Test de restriction de mobilité
- Test de force
- Test de coordination

Chacun de ces tests est contrôlé par la tablette. De même, les résultats ne seront visibles que sur la tablette.

Pour pouvoir accéder aux tests, l'application doit être sur l'écran d'identification.

#### > Test de stabilité

Ce test comporte deux étapes :

- Yeux ouverts
- Yeux fermés

Un cale-pied est utilisé pour effectuer ce test. Les coordonnées du centre de pression sont mesurées à 40 Hz et envoyées à la tablette. Chaque étape dure 50 secondes.

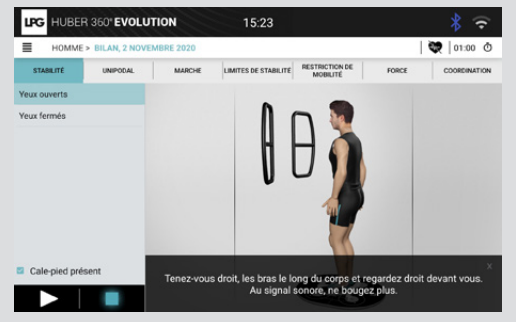

### → BILAN MÉDICAL (SUITE)

#### <u>> Test unipodal</u>

Ce test comporte deux étapes :

- Équilibre sur la jambe gauche
- Équilibre sur la jambe droite

Les coordonnées du centre de pression sont mesurées à 40 Hz et envoyées à la tablette. Maximum de 30 secondes par étape.

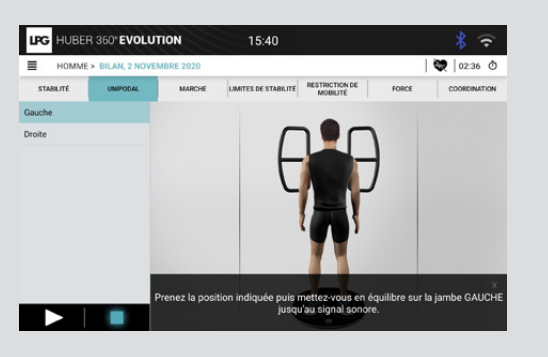

#### > Test de marche

L'écran affiche un exemple en indiquant chaque étape.

Les coordonnées du centre de pression sont mesurées à 40 Hz et envoyées à la tablette.

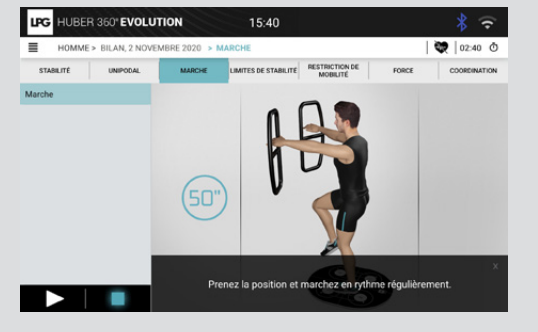

#### > Test de limites de stabilité

Ce test comporte huit étapes : La distance maximale à partir du centre de gravité dans la direction définie par la tablette est mesurée. Cette direction varie de 0° à 315°, par paliers de 45°.

La distance maximale dans chaque direction par rapport à zéro est envoyée à la tablette.

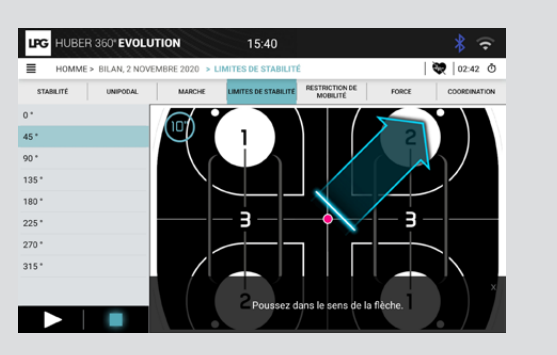

# $\rightarrow$ BILAN MÉDICAL (SUITE)

#### > Test de restriction de mobilité

Ce test comporte huit étapes : Le plateau se déplace dans le sens indiqué, et ne s'arrête que lorsque la tablette envoie une commande. L'angle d'inclinaison maximum est envoyé à la tablette.

Le sens du mouvement varie de 0° à 315°, par paliers de 45°.

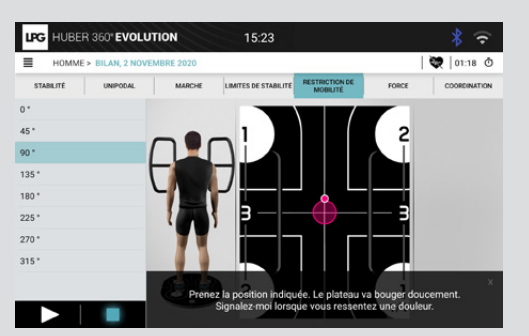

#### > Test de force

Ce test comporte deux étapes :

- Effort dans le sens de la poussée
- Effort dans le sens de la tirée

Au cours de chaque étape, la force maximale exercée est mesurée.

Les valeurs maximales sont ensuite envoyées à la tablette.

#### > Test de coordination

Le test de coordination est effectué en utilisant les valeurs de force mesurées dans le test de force maximale. Ce test comporte 30 niveaux de difficulté croissante. Pour passer au niveau supérieur, l'utilisateur doit rester dans chacune des cibles poignées pendant au moins trois secondes. Le plateau se déplace dans des directions aléatoires pendant ce test.

Le niveau et la durée totale de l'exercice sont envoyés à la tablette à la fin du test.

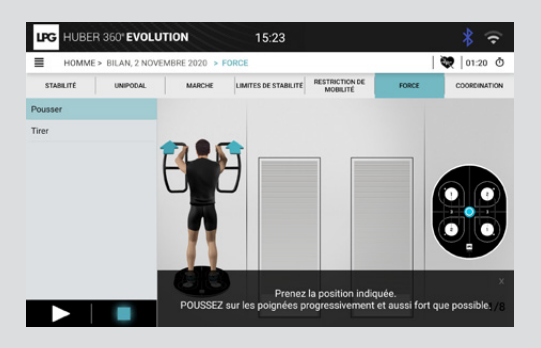

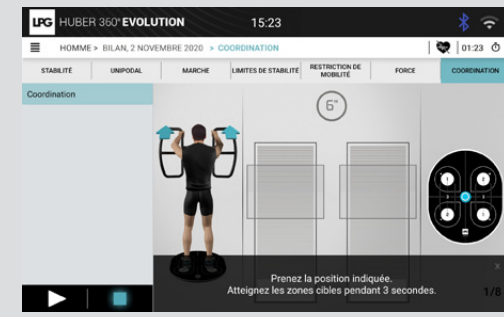

### $\rightarrow$ MENU LIBRE

- Le menu libre permet de sélectionner l'une des quatre catégories principales :
- Souplesse et mobilité
- Renforcement dynamique
- Posture et équilibre
- Résistance

Après la sélection d'une catégorie, le menu correspondant s'affiche.

### $\rightarrow$ SOUPLESSE ET MOBILITÉ

Différentes parties du corps sont définies et peuvent être sélectionnées. Une fois la partie sélectionnée, il faut choisir entre Souplesse (si disponible) ou Mobilité (si disponible).

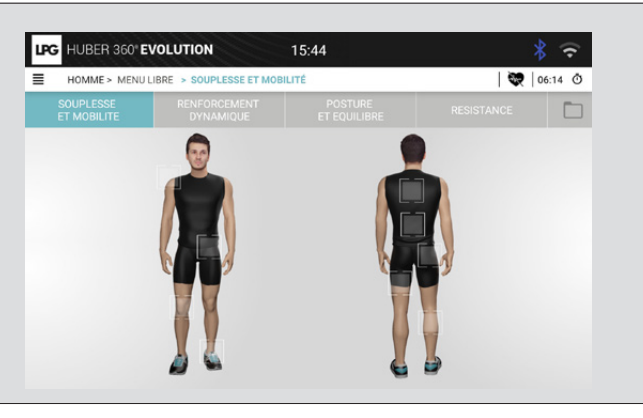

#### $\rightarrow$ RENFORCEMENT DYNAMIQUE

Différentes parties du corps sont définies et peuvent être sélectionnées.

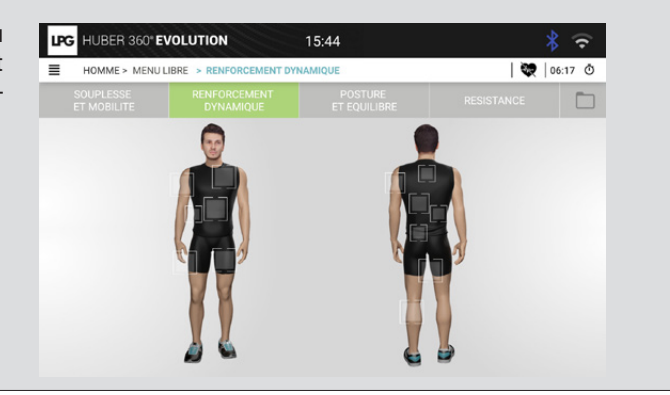

Trois catégories de jeux sont disponibles dans ce menu :

- Plateau fixe
- Plateau incliné
- Plateau mobile

Dans chacune de ces catégories, il est possible de choisir une cible de plateau fixe ou mobile.

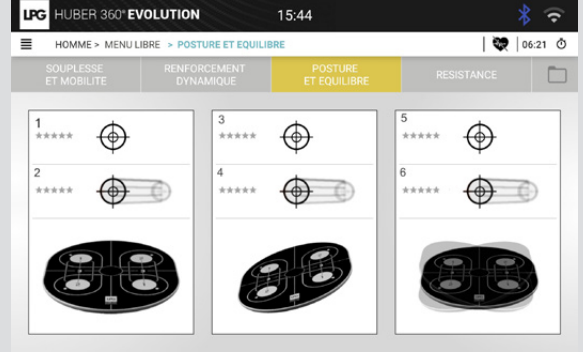

### $\rightarrow$ RÉSISTANCE

Cette catégorie comprend six activités différentes.

Les trois premières fixent une cible de plateau et les trois dernières une cible poignée.

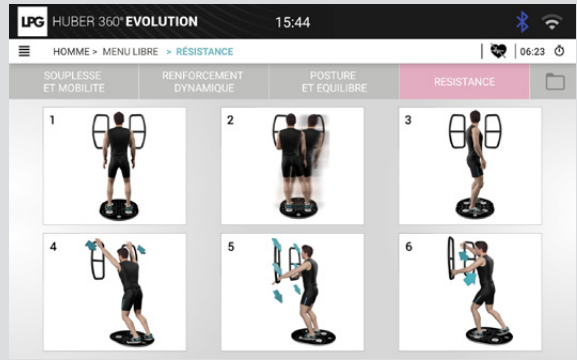

### $\rightarrow$ CONFIGURATION

#### L'écran d'exercice comporte différentes parties.

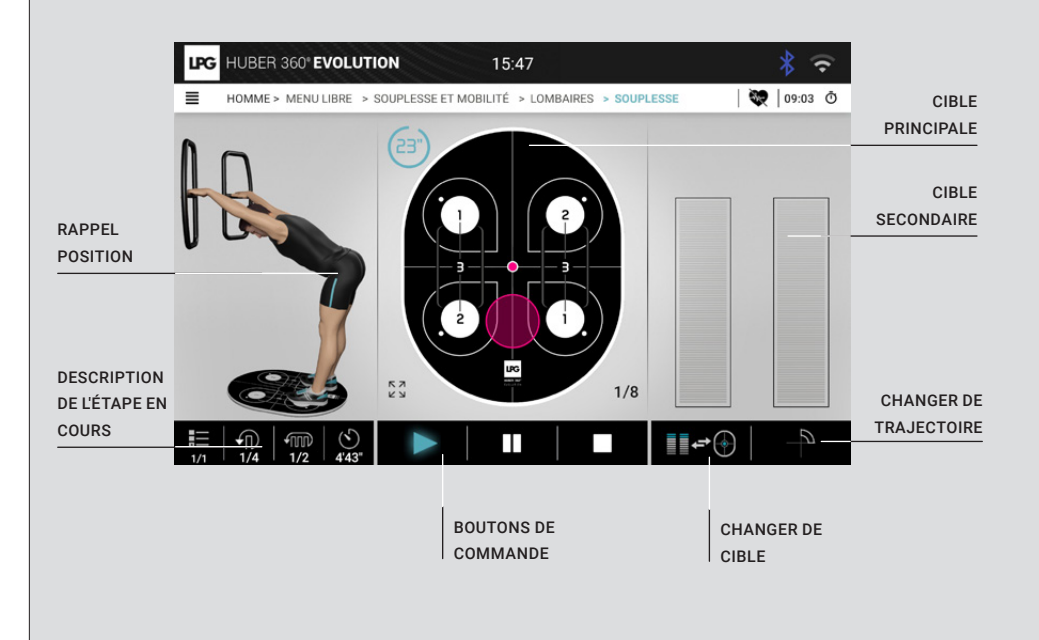

#### $\rightarrow$ BOUTONS DE COMMANDE

Ces boutons permettent à l'utilisateur de contrôler le protocole :

| Bouton | Description                      |
|--------|----------------------------------|
|        | Le protocole a commencé.         |
|        | Le protocole a été mis en pause. |
|        | Le protocole a été arrêté.       |

Une description de l'étape en cours d'exécution est possible sur le tableau suivant :

→ DESCRIPTION DES ÉTAPES

Ce tableau indique, dans l'ordre suivant :

- Le nombre de répétitions effectuées et restantes
- la série actuelle

• le temps restant avant de terminer l'étape en cours.

Celui-ci évolue au fur et à mesure que le protocole avance.

#### $\rightarrow$ RAPPEL POSITION

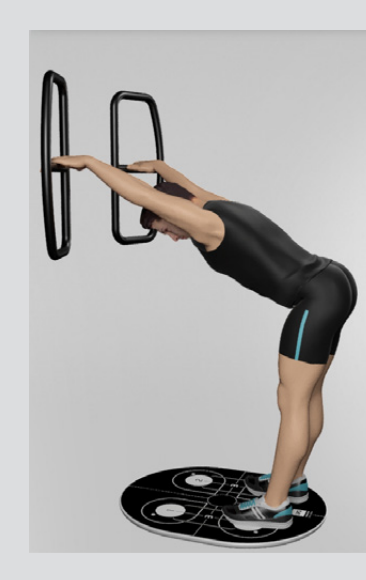

Au fur et à mesure que le protocole avance, la position à respecter est rappelée.

1/4

Lors d'un protocole, elle est représentée par l'image 3D d'une personne, et pendant le Menu libre, les positions choisies pour les pieds et les mains sont rappelées.

Les flèches indiquent le sens de l'effort.

. \_

1/1

# → CIBLE À ATTEINDRE

Il existe deux catégories de cible

- Cible plateau : positionnement ciblé du plateau
- Cible poignée : force ciblée avec les poignées

Par défaut, la cible principale est affichée au centre de l'écran. Les scores affichés à la fin des exercices sont uniquement basés sur cette cible.

### → CIBLE POIGNÉE

La cible poignée est utilisée pour les objectifs d'effort de force.

Plusieurs paramètres peuvent être ajustés pour augmenter ou diminuer la complexité ainsi que pour modifier les objectifs de l'exercice :

- Objectif de force
- Taille cible

Ces paramètres peuvent être réglés via le panneau de contrôle correspondant. Si une seule poignée est utilisée, une seule cible s'affiche.

Une fois que la cible a été atteinte, elle apparaît en surbrillance.

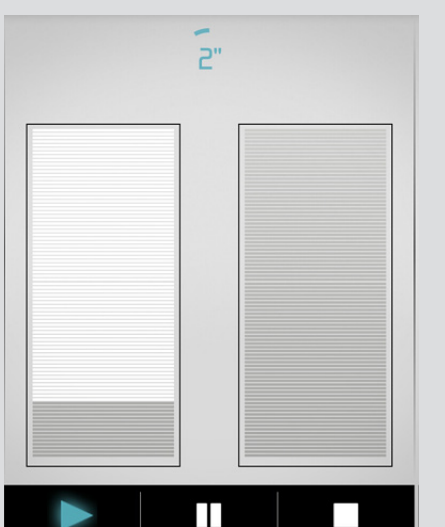

### $\rightarrow$ CIBLE PLATEAU

La cible plateau montre la posture que l'utilisateur doit adopter pour positionner son centre de gravité dans la zone spécifiée.

Les paramètres de la cible peuvent être réglés via le panneau de configuration.

Lorsque deux cibles sont affichées, chaque cible doit être atteinte l'une après l'autre.

Un mouvement circulaire ou elliptique peut également être appliqué à la cible.

Plusieurs échelles sont disponibles afin de zoomer sur la cible : 1/8, 1/4, 1/2 et 1/1.

Une fois que la cible a été atteinte, elle apparaît en surbrillance.

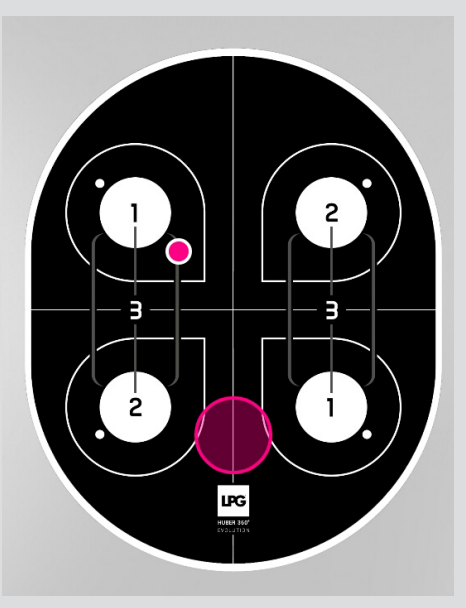

12

# → CONFIGURATION DE LA CIBLE POIGNÉE

La configuration de la cible poignée peut être modifiée en appuyant sur la zone correspondante de la cible poignée.

Ces paramètres peuvent être modifiés à tout moment pendant l'exercice. Si aucune action n'a été détectée au bout de huit secondes, le panneau se ferme automatiquement.

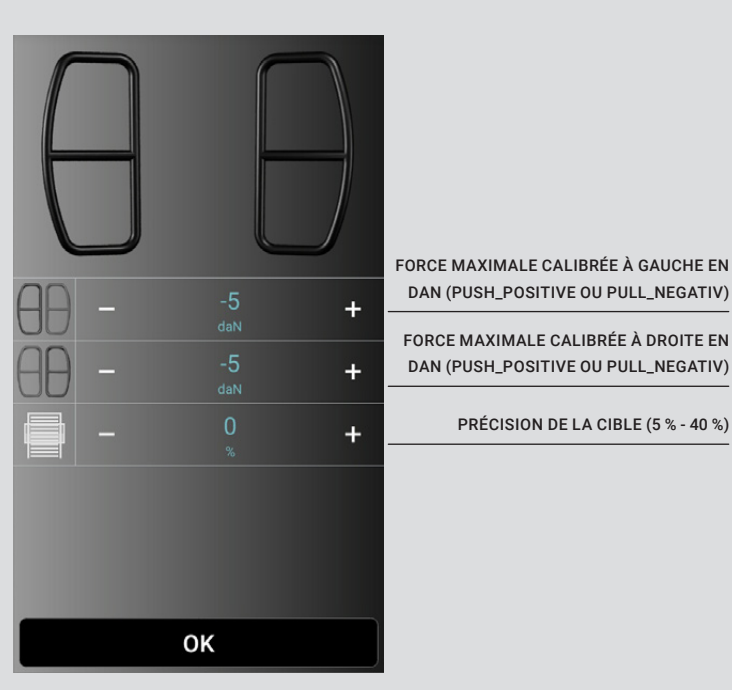

Le bouton OK permet de fermer le panneau de contrôle.

### $\rightarrow$ CONFIGURATION DE LA CIBLE PLATEAU

On accède à la configuration de la cible plateau en appuyant sur la fenêtre de la cible plateau.

Ces paramètres peuvent être modifiés à tout moment pendant l'exercice. Si aucune action n'a été détectée au bout de huit secondes, le panneau se ferme automatiquement.

> UNE CIBLE FIXE

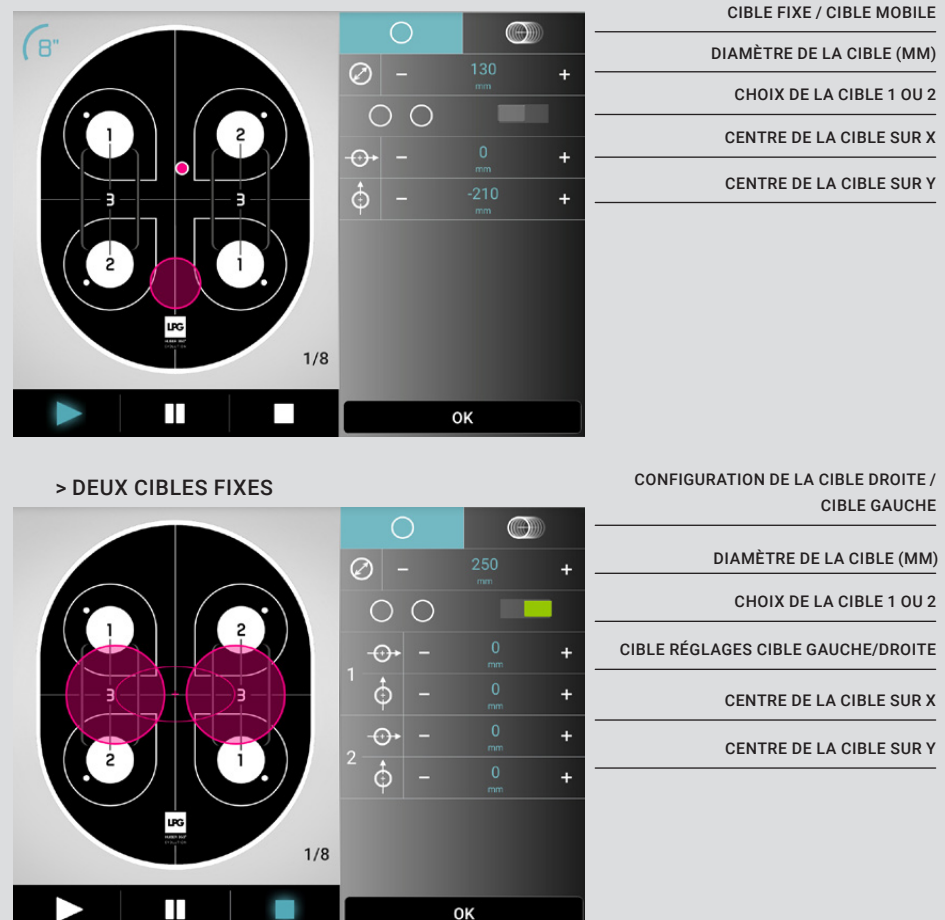

### $\rightarrow~$ Configuration de la cible plateau

# $\rightarrow~$ RÉGLAGE DE LA CONFIGURATION DE L'ÉTAPE

La configuration de l'étape n'est plus accessible une fois l'exercice commencé. On accède à ce panneau en cliquant sur la zone de description de l'étape en cours de réalisation.

Si aucune action n'a été détectée au bout de huit secondes, le panneau se ferme automatiquement.

| TEMPS D'ACTION (S)      | + | 10"   | _ | П           |
|-------------------------|---|-------|---|-------------|
| PÉRIODE(S) DE PAUSE     | + | 10"   | - | В           |
| NOMBRE DE RÉPÉTITIONS   | + | 8     | - | Ð           |
| PÉRIODE(S) DE REPOS     | + | 10"   | - | Ŵ           |
| NUMÉRO DE SÉRIE         | + |       | _ | <b>-</b> MD |
| DURÉE TOTALE DE L'ÉTAPE |   | 2'30" |   | 3           |
|                         |   |       |   |             |
|                         |   |       |   |             |
|                         |   |       |   |             |
|                         |   | ОК    |   |             |
|                         |   |       |   |             |

| > CIBLE MOBILE SUR UNE EL | LIPSE          |                |           |                                      |
|---------------------------|----------------|----------------|-----------|--------------------------------------|
|                           | $\cap$         |                |           | CIBLE FIXE / CIBLE MOBILE            |
|                           | Θ              |                |           | CIBLE MOBILE ACTIVÉE                 |
|                           | <b>&amp;</b> • |                | $\otimes$ | MOUVEMENT SELON L'ELLIPSE ACTIVÉE    |
|                           | $\bigcirc$     | $\mathfrak{O}$ | e A       | LARGEUR / HAUTEUR / ROTATION         |
| 3                         | 300<br>mm      |                | 0         | DIAMÈTRE DU MOUVEMENT ELLIPTIQUE     |
|                           | -⊕             |                | +         | CENTRE DU MOUVEMENT ELLIPTIQUE SUR X |
|                           |                |                | +         | CENTRE DU MOUVEMENT ELLIPTIQUE SUR Y |
| 1/8                       | <u> </u>       |                | •<br>۳    | VITESSE (1 À 200 TR/MINUTE)          |
|                           |                | ок             |           | SENS DE ROTATION                     |

Le bouton OK permet de fermer le panneau de contrôle.

### → RÉGLAGE DE LA CONFIGURATION DE LA TRAJECTOIRE

# → TRAJECTOIRE « ELLIPSE »

INCLINAISON DU CENTRE DE L'ELLIPSE (0° - 10°)

ROTATION DU CENTRE DE L'ELLIPSE (0° - 360°)

ORIENTATION DE L'ELLIPSE (0° - 360°) VITESSE DU PLATEAU (1 % - 100 %)

LIMITE DE L'ELLIPSE SUR X

LIMITE DE L'ELLIPSE SUR Y

ACCÉLÉRATION (1 À 3)

SENS DE ROTATION

HUBER 360° EVOLUTION

LPG HUBER 360° EVOLUTION

LPG

≡

La configuration de la trajectoire n'est plus accessible une fois l'exercice commencé. On accède à ce panneau en cliquant sur le bouton de trajectoire.

CONFIGURATION

Si aucune action n'a été détectée au bout de huit secondes, le panneau se ferme automatiquement.

Les trajectoires sont disponibles dans ce panneau.

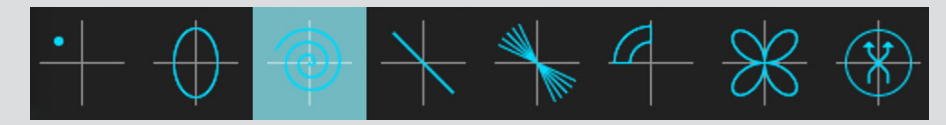

La configuration de la trajectoire est réglée à l'aide des coordonnées polaires (avec  $\alpha$  et  $\theta).$ 

#### $\rightarrow$ TRAJECTOIRE « POSITION »

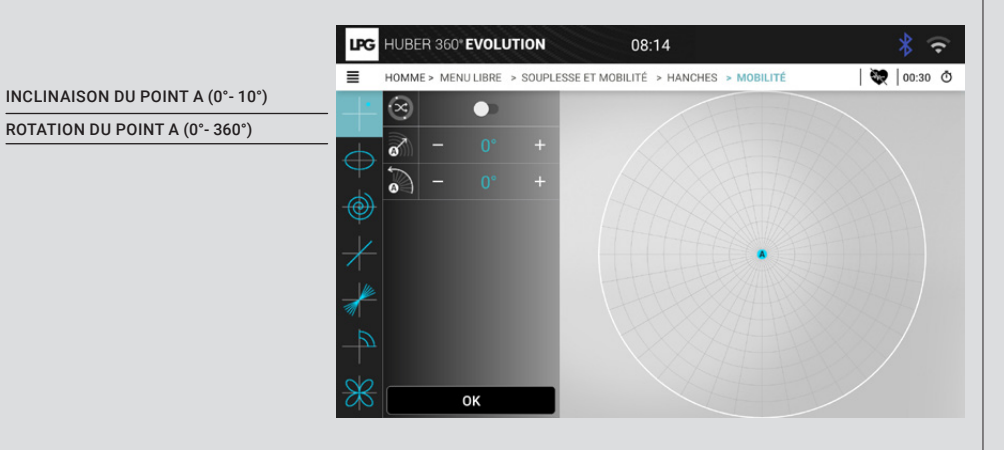

|                                            | ≡            | номм    | E > MI | ENU LIBRE | > SOUPL |
|--------------------------------------------|--------------|---------|--------|-----------|---------|
| NGLE DU CENTRE DE LA SPIRALE (0°- 10°)     |              | 2       | _      | ٥°        | +       |
| OTATION DU CENTRE DE LA SPIRALE (0°- 360°) |              | 6       |        |           |         |
| OINT FINAL DE LA SPIRALE (0°- 10°)         | $\odot$      |         |        |           |         |
| IOMBRE DE CERCLES (1 À 15)                 | 1            | ٢       |        |           |         |
| ITESSE DU PLATEAU (1 % - 100 %)            | e            | $\odot$ |        |           |         |
| CCÉLÉRATION (1 À 3)                        | $\neq$       | (74)    |        |           |         |
| ENS DE ROTATION                            |              |         |        |           |         |
| ERS L'EXTÉRIEUR - VERS L'ARRIÈRE           |              |         |        |           | +       |
|                                            | 5            |         |        |           |         |
|                                            |              |         | ٢      | G         | 0       |
|                                            | $\mathbb{X}$ |         |        | ок        |         |

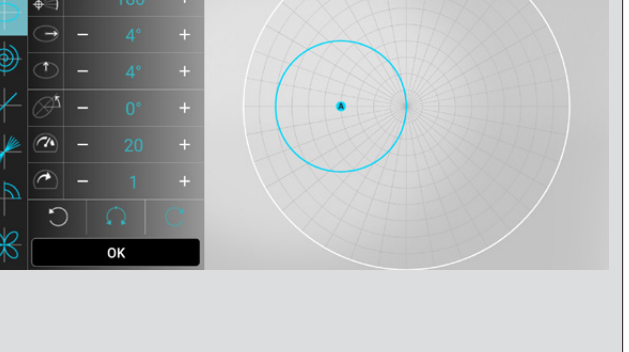

08:14

SSE ET MOBILITÉ > HANCHES > MOBILIT

08:14

HOMME > MENU LIBRE > SOUPLESSE ET MOBILITÉ > HANCHES > MOBILITÉ

### $\rightarrow$ TRAJECTOIRE « SPIRALE »

**?** 

2 🗢

💓 00:38 Ō

💘 00:34 Ō

# → TRAJECTOIRE DE « BASCULE »

### → TRAJECTOIRE DE « CADRAN »

CONFIGURATION

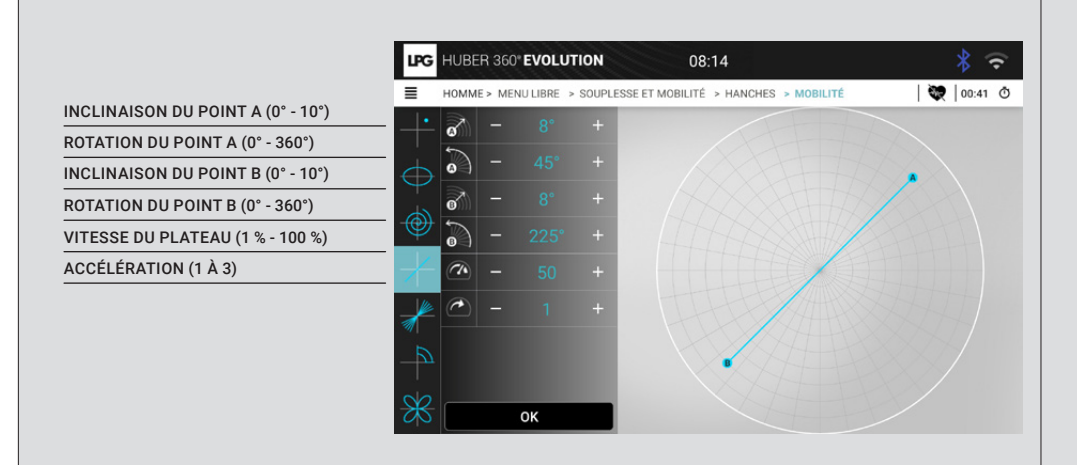

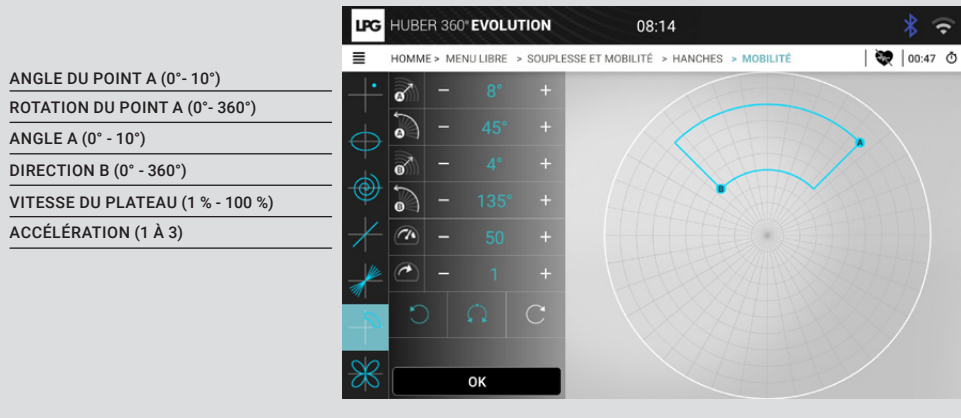

→ TRAJECTOIRE « SOLEIL »

→ TRAJECTOIRE « ROSACE »

.....

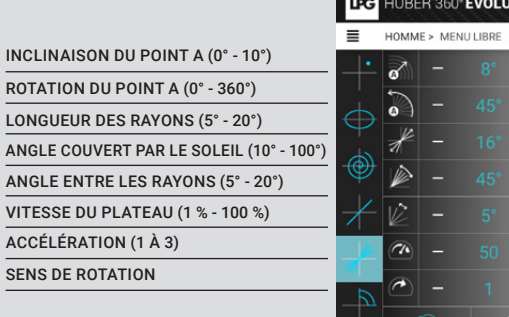

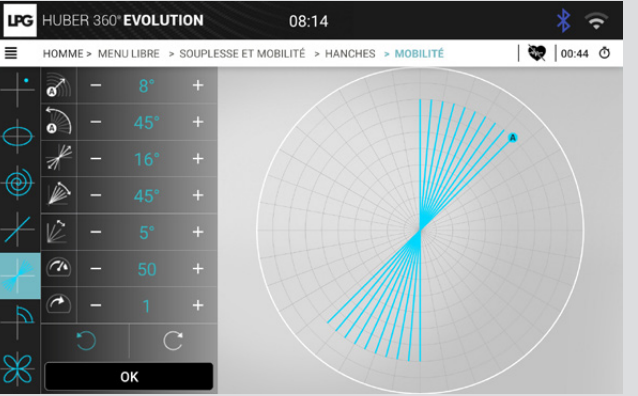

|                                                                                                    | HOMME > MENU LIBRE > SOUPLESSE ET MOBILITÉ > HANCHES > MOBILITÉ | 💘 00:50 Ō |  |  |
|----------------------------------------------------------------------------------------------------|-----------------------------------------------------------------|-----------|--|--|
| ROTATION DU CADRAN (0° - 360°)                                                                       | $  \cdot   0^{1} -   0^{\circ} +  $                             |           |  |  |
| LONGUEUR DES PÉTALES (2° - 10°)                                                                      |                                                                 |           |  |  |
| FORME DES PÉTALES : (PASSE PAR<br>LE CENTRE, REBONDIT VERS LE CENTRE,<br>NE PASSE PAS PAR LE CENTRE) |                                                                 |           |  |  |
| ORIENTATION DE L'ELLIPSE (0° - 360°)                                                                 |                                                                 |           |  |  |
| VITESSE DU PLATEAU (1 % - 100 %)                                                                     | <i>−</i> 2 +                                                    |           |  |  |
| ACCÉLÉRATION (1 À 3)                                                                                 | <u>▶</u> <u>•</u> - 50 +                                        |           |  |  |
| SENS DE ROTATION                                                                                     |                                                                 |           |  |  |
|                                                                                                    | ОК                                                              |           |  |  |

ŝ

### → TRAJECTOIRE ALÉATOIRE

# ANGLE DU CERCLE COUVRANT (0° - 10°) ROTATION DU CENTRE DU CERCLE (0° - 360°) AMPLITUDE DE LA ZONE COUVERTE (0° - 10°) VITESSE MAXIMALE (EN %) VITESSE MINIMALE (EN %) ACCÉLÉRATION (1 À 3)

### $\rightarrow$ CALIBRAGE DE LA FORCE

\* 穼

11:20 Ō

Certains protocoles commencent par une phase de calibrage de la force maximale pouvant être exercée pendant l'exercice.

Au cours d'un exercice, il y a autant de phases de calibrage que d'étapes. Ces étapes peuvent être omises en utilisant le bouton de fermeture du panneau, et la force peut être ajustée manuellement pendant l'exercice :

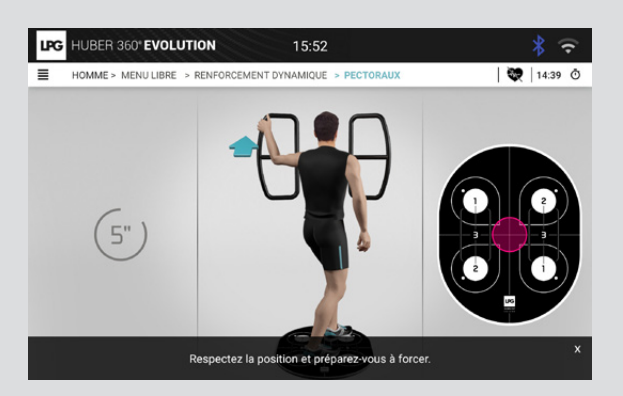

Si cette étape n'est pas omise, il est demandé à l'utilisateur d'exercer toute sa force tout en maintenant la position recommandée. Après l'exercice de la force, les paramètres peuvent être ajustés sur chaque poignée :

Après avoir été calibré, le pourcentage de force maximale pour l'exercice s'affiche en haut du panneau.

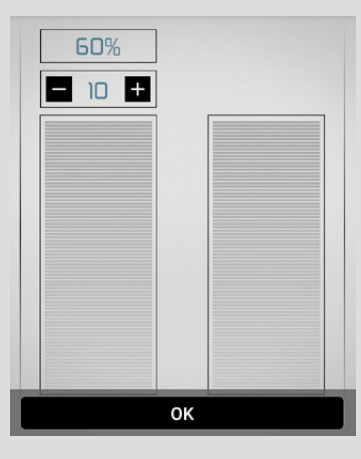

# $\rightarrow$ scores

Les scores s'affichent à la fin de chaque exercice si au moins une action a été lancée.

En fonction de la cible principale spécifiée dans le protocole, un score de plateau ou de poignée est affiché.

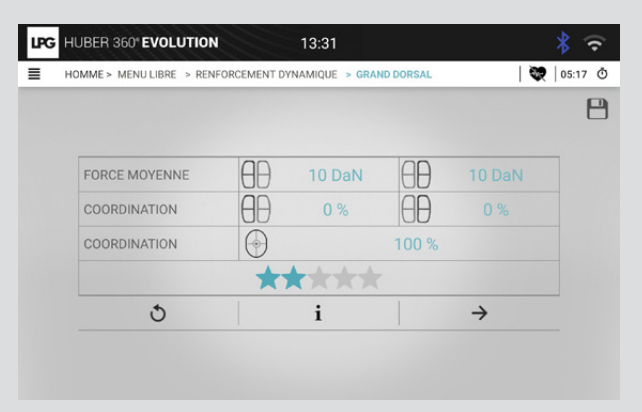

Un score de cible poignée indique :

- La force moyenne (gauche + droite)
- Le taux de coordination (gauche + droite)
- Le niveau de réussite

Un score de cible plateau indique :

- · Le taux de coordination
- Le niveau de réussite

Le taux de coordination représente la durée totale sur la cible par rapport à la durée totale de l'exercice. Il est affiché en pourcentage.

Le niveau de réussite s'affiche sur l'écran de score sous la forme d'un nombre d'étoiles. Le niveau suivant est atteint si :

- Le taux de coordination est supérieur ou égal à 70 % dans toutes les étapes.
- · Le protocole a été réalisé dans sa totalité.

Les données relatives au rythme cardiaque peuvent être affichées en cas d'utilisation d'un dispositif de mesure de rythme cardiaque pendant l'exercice.

Les boutons sous le score peuvent être utilisés pour effectuer les actions suivantes si un programme est en cours :

| Bouton        | Description                                                                            |
|---------------|----------------------------------------------------------------------------------------|
| 3             | Répéter le protocole                                                                   |
| $\rightarrow$ | Programme en cours : effectuer le protocole suivant<br>Mode invité : fermer la fenêtre |
| i             | Informations détaillées sur les scores de chaque<br>étape.                             |

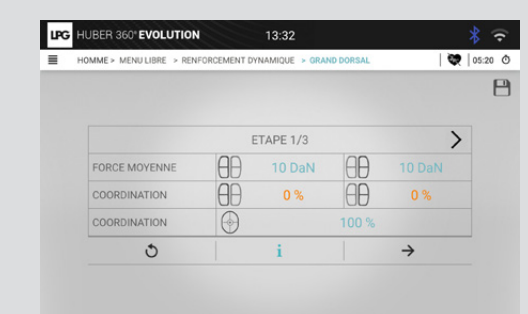

 $\rightarrow$  SCORES (SUITE)

Le bouton i : un score de 68 pour les étapes 1 et 2 à droite n'était pas assez élevé pour valider le niveau. Dans cet exemple, c'est la première étoile.

| MME > MENU LIBRE > REM | FORCEMENT D | (NAMIQUE > GRA | ND DORSAL |               |
|------------------------|-------------|----------------|-----------|---------------|
| /                      |             | TADE 0/0       |           | ,             |
| FORCE MOYENNE          | AA          | 10 DaN         | AA        | 10 DaN        |
| COORDINATION           | θĐ          | 0 %            | ÐÐ        |               |
| COORDINATION           | $\odot$     |                | 100 %     |               |
| ٢                      |             | i              |           | $\rightarrow$ |

### $\rightarrow$ SAUVEGARDE D'UN PROTOCOLE MODIFIÉ

8

**EXERCICES PERSONNALISÉS** 

L'icône de disquette peut être utilisée pour sauvegarder et nommer un protocole modifié.

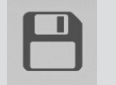

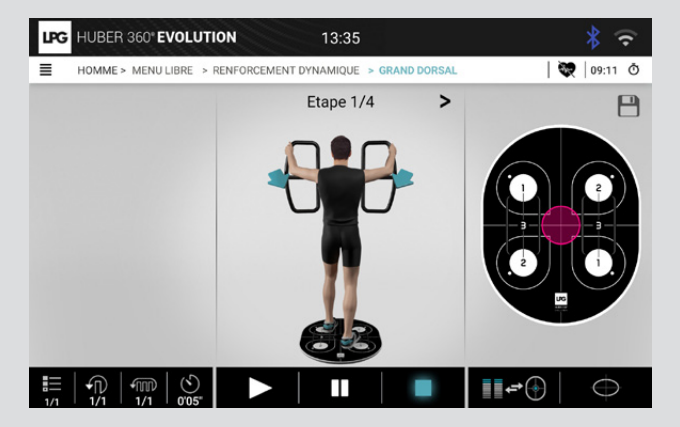

|      |     | Grand d | roit |     |               |     |     |     |     |    |
|------|-----|---------|------|-----|---------------|-----|-----|-----|-----|----|
|      |     |         |      |     |               |     |     |     |     |    |
| රා   | A   | R       |      |     | U) (          |     | B   |     |     | Ċ. |
| 1 -  | 2 0 | 3 "     | 4 /  | 5 5 | 6             | 7 5 | 8 . | 9 ( | 0 ) | Di |
| А    | Z   | E       | R    | т   | Y             | U   | T   | 0   | Р   | •  |
| Q    | s   | D       | F    | G   | н             | J   | к   | L   | м   | 0  |
| +    | W   | x       | С    | V   | в             | N   | 1.1 | , 1 | . ? | •  |
| Ctud | 1#1 | _       | -    | -   | Francais (FR) |     | -   |     | ٩   |    |

En appuyant sur ce bouton, vous pourrez afficher des exercices personnalisés enregistrés sur la machine.

→ VISUALISATION D'EXERCICES PERSONNALISÉS

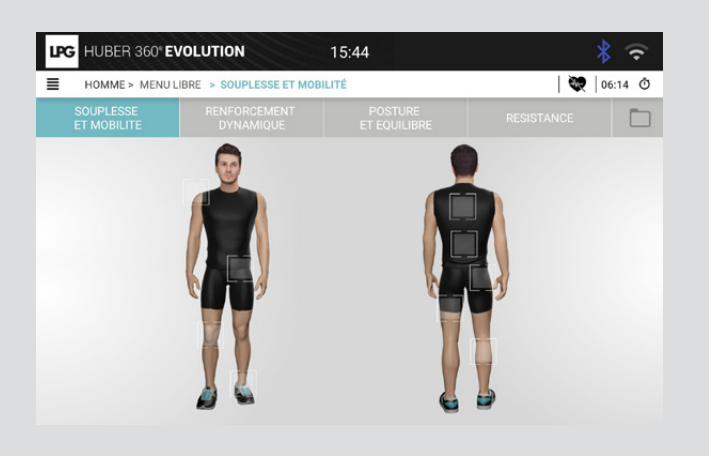

Il est possible de sauvegarder 20 exercices personnalisés sur votre machine.

| G HUBER 360° E | VOLUTION                 | 09:04   |   | * 🗢     |
|----------------|--------------------------|---------|---|---------|
| HOMME > MENU   | LIBRE > EXERCICES PERSON | NALISÉS | 😻 | 01:30 Ō |
|                |                          |         |   |         |
| ٩              |                          |         |   |         |
| G GOLF         |                          |         |   |         |
| Grand droit    | 1                        |         |   |         |
|                |                          |         |   |         |
|                |                          |         |   |         |
|                |                          |         |   |         |
|                |                          |         |   |         |
|                | ш                        | 0 <     |   |         |

# $\rightarrow~$ SUPPRESSION DES EXERCICES PERSONNALISÉS

EXERCICES PERSONNALISÉS |

| Appuyez sur le bouton « Corbeille » et sur les exercices que vous voulez |  |
|--------------------------------------------------------------------------|--|
| supprimer pour supprimer les exercices sauvegardés.                      |  |

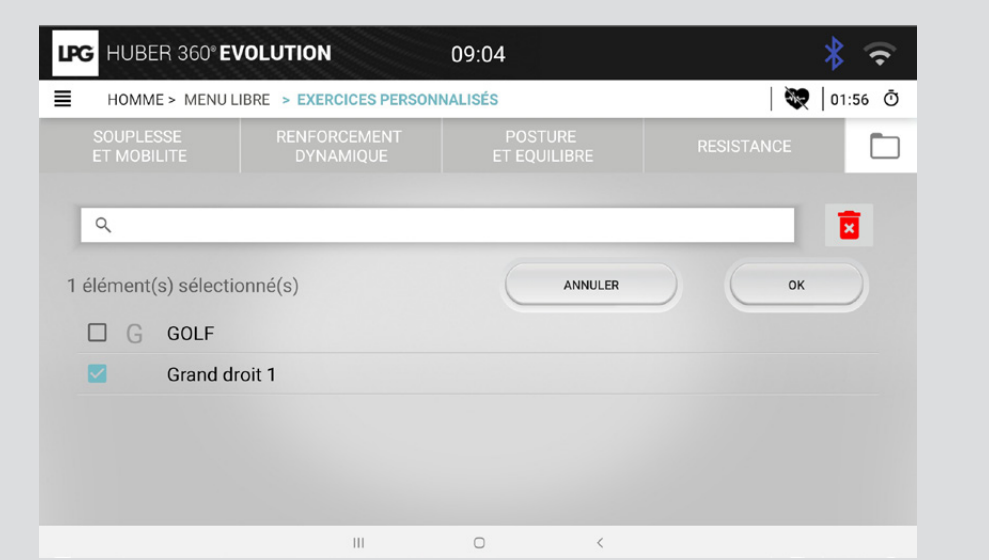

### $\rightarrow$ ACTIVATION

Lorsque le dongle Bluetooth est inséré, une icône apparaît : 🚯

Lorsque l'on appuie sur cette icône, une fenêtre contextuelle s'affiche et montre tous les dispositifs de mesure de rythme cardiaque à proximité. Un dispositif de mesure de rythme cardiaque peut alors être sélectionné.

| LPG HUBER | 360° EVOLUTION 10:00                                                                 |                                                                 | ☆ * ⊙ |
|-----------|--------------------------------------------------------------------------------------|-----------------------------------------------------------------|-------|
| HOMME>    | Un ou plusieurs dispositifs de mesure de r<br>Veuillez sélectionner un dispositif de | ythme cardiaque ont été détectés.<br>mesure de rythme cardiaque |       |
|           | ANNULER                                                                              | ОК                                                              |       |
|           |                                                                                      |                                                                 |       |

Le dispositif de mesure de rythme cardiaque sélectionné sera utilisé pendant toute la session. Il est automatiquement désélectionné après la déconnexion.

#### $\rightarrow$ DISPOSITIF DE MESURE DE RYTHME CARDIAQUE

La ceinture cardiaque peut toujours être configurée à partir du menu Configuration. Une fois qu'une ceinture a été sélectionnée, le rythme cardiaque apparaît dans la barre d'outils.

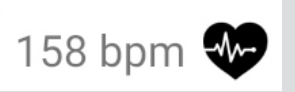

Le rythme cardiaque est utilisé pour calculer la fréquence cardiaque moyenne pendant les phases d'action.

Une fois que la ceinture a été débranchée et qu'aucune autre ceinture n'est présente, le rythme cardiaque sera effacé.

### → PRÉSENTATION

Contrat de Licence

Le panneau de contrôle est accessible depuis le menu principal (carrousel) ainsi que depuis les écrans d'initialisation de l'appareil et de session utilisateur. Il s'affiche comme suit :

| UP | G HUBER 360° EVOLUTION            | 09:05         | * 🗢 |
|----|-----------------------------------|---------------|-----|
| =  |                                   | CONFIGURATION |     |
|    | $\Box_{\mathbb{O}}$ Date et heure |               | >   |
|    | Langue                            |               | >   |
|    | Mise à jour                       |               | >   |
|    | Son                               |               | >   |
|    | Affichage                         |               | >   |
|    | 🗢 WiFi                            |               | >   |
|    | 🖇 Bluetooth                       |               | >   |
|    | Tablette                          |               | >   |
|    | () Information système            |               | >   |

### → DÉFINIR LA LANGUE

Vous pouvez régler la langue à l'écran comme suit :

Le choix de la langue est enregistré dans un fichier de configuration après le changement de langue. C'est cette même langue qui sera utilisée pour les autres applications (application de configuration).

Le changement de langue entraîne (dans certains cas) la réinitialisation du carrousel avec de nouvelles étiquettes.

| LANGUE                                     |
|--------------------------------------------|
| Français (France)                          |
| Italiano (Italia) Italian (Italy)          |
| Nederlands (Nederland) Dutch (Netherlands) |
| Polski (Polska) Polish (Poland)            |
| Português (Portugal) Portuguese (Portugal) |
| Suomi (Suomi) Finnish (Finland)            |
| Türkçe (Türkiye) Turkish (Turkey)          |

### → RÉGLAGE DE LA DATE ET DE L'HEURE

Cet écran vous permet de régler la date et l'heure de l'appareil.

La date et l'heure de l'appareil ne peuvent pas être modifiées une fois la fonction activée. En outre, il est nécessaire de redémarrer l'appareil pour enregistrer les modifications.

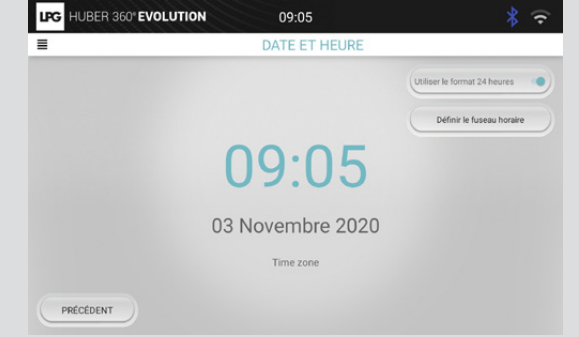

# $\rightarrow$ RÉGLAGE DU RÉTRO-ÉCLAIRAGE

Ces deux boutons permettent d'augmenter ou de diminuer le rétro-éclairage de l'écran.

Les modifications sont enregistrées dans le fichier de configuration pour être mémorisées après le redémarrage de la machine.

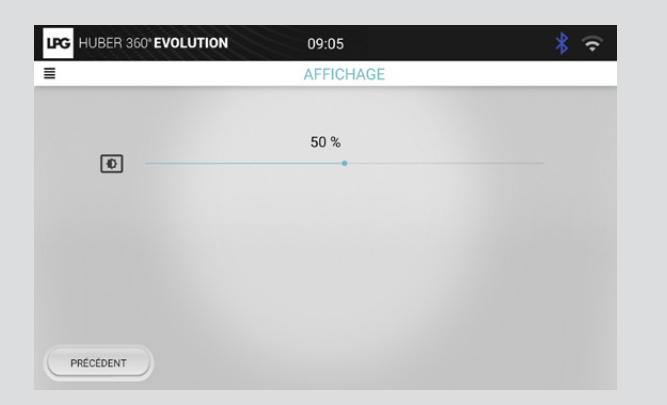

### $\rightarrow$ RÉGLAGE DU NIVEAU SONORE

Ces deux boutons permettent de régler le niveau sonore.

Il y a également un bouton Muet.

Les modifications sont enregistrées dans le fichier de configuration pour être mémorisées après le redémarrage de la machine.

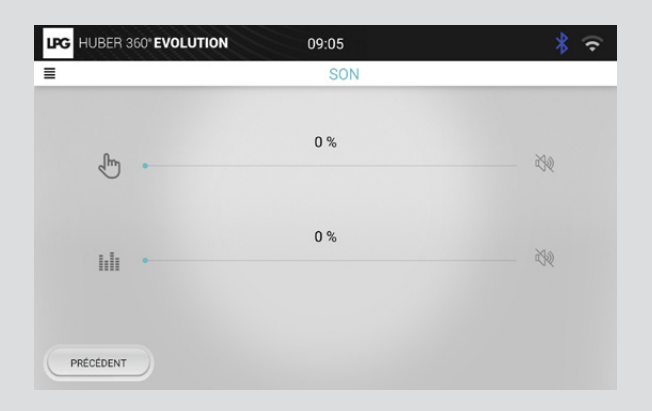

### → CONFIGURATION WIFI

Cet écran permet de sélectionner le réseau wifi pour communiquer avec la tablette. Seuls les réseaux wifi commençant par « LPG » sont affichés. Les modifications sont enregistrées dans le fichier de configuration pour être mémorisées après le redémarrage de la machine.

| WIEI                         |                                         | 10 |
|------------------------------|-----------------------------------------|----|
|                              |                                         |    |
|                              |                                         |    |
| LPG                          | 2                                       |    |
| LPG Machines                 | · · · · ·                               |    |
| DIRECT-qOSH_SOPHIA_VISIOmsij |                                         |    |
| LPG Machines 5Ghz            | -                                       |    |
| az_wpa2auth                  |                                         |    |
| GS-GUEST                     | · · · · · · · · · · · · · · · · · · ·   |    |
| az_webauth                   |                                         |    |
| wireless-voip                | 1 A A A A A A A A A A A A A A A A A A A |    |
| az_cert_cn                   |                                         |    |
| GS-CORP                      | ÷                                       |    |
|                              |                                         |    |

# $\rightarrow$ MISE À JOUR

Le logiciel HUBER 360<sup>®</sup> peut être mis à jour régulièrement. Les mises à jour nécessitent une clé USB contenant un fichier « xxxxpack-lpg ». L'écran suivant vous permet de lancer une mise à jour :

Le bouton d'annulation vous permet de quitter cette page et de revenir au panneau de contrôle.

Le bouton de confirmation lance l'application de configuration pour les mises à jour. L'écran s'éteint jusqu'à ce que l'application de configuration soit lancée.

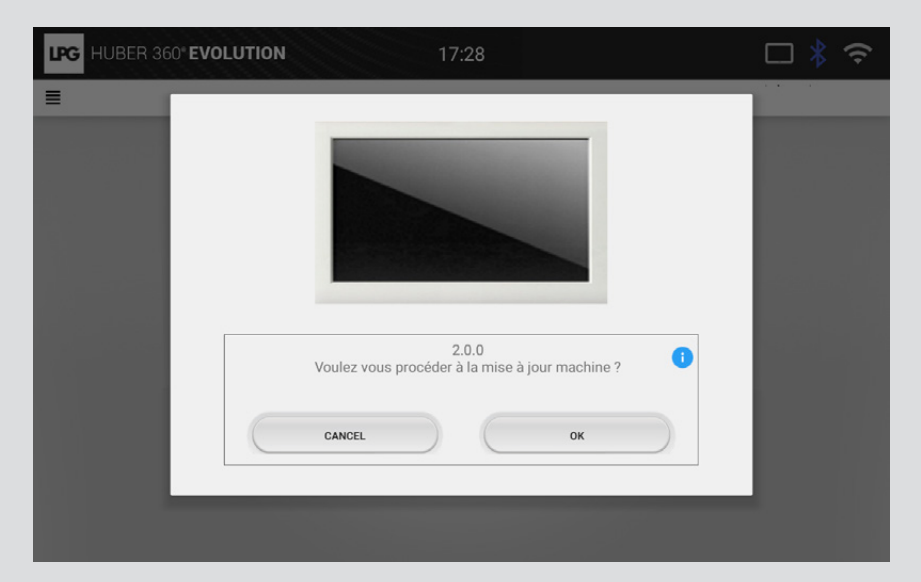

10

PANNEAU DE CONTRÔLE

| G HUBER 360" EVOLUTION 14:01 | * 🕫  |
|------------------------------|------|
| CONFIGURA                    | TION |
| U Langue                     |      |
| Mise à jour                  | >    |
| Son                          | >    |
| Affichage                    | >    |
| 🗢 WIFI                       | >    |
| * Bluetooth                  | >    |
| Tablette                     | >    |
| () Information système       | >    |
| Contrat de Licence           | >    |
| X Maintenance                | >    |

Un clavier virtuel est utilisé pour la saisie du mot de passe :

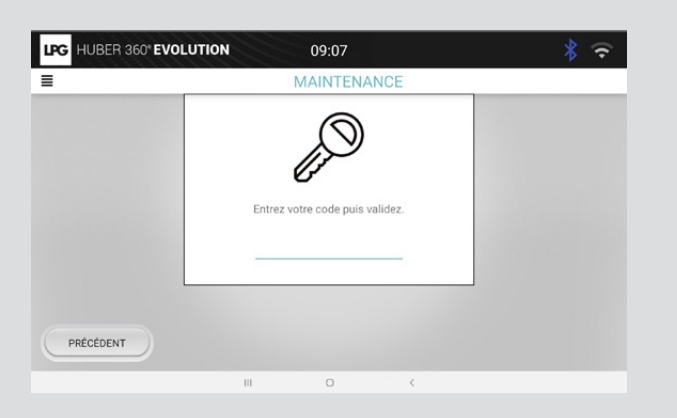

 $\rightarrow$  GESTION DES ERREURS

Tous les sous-groupes sont surveillés une fois que la demande a été initialisée. Plusieurs niveaux d'erreur ou de défaut peuvent apparaître :

- le niveau « Critique » (danger pour l'utilisateur)
- le niveau « Avertissement » (aucun danger pour l'utilisateur)

Ces deux niveaux d'erreur sont notifiés dans la barre d'outils comme suit :

| E | Bouton | Action                | Description            |
|---|--------|-----------------------|------------------------|
|   | ×      | Affichage des erreurs | Erreur critique        |
| 4 |        | Affichage des erreurs | Erreur d'avertissement |

Ces erreurs sont différentes les unes des autres. La liste des erreurs et leur description sont disponibles en annexe.

# → ERREUR CRITIQUE

Lorsqu'une erreur critique s'est produite, une fenêtre contextuelle apparaît à l'écran :

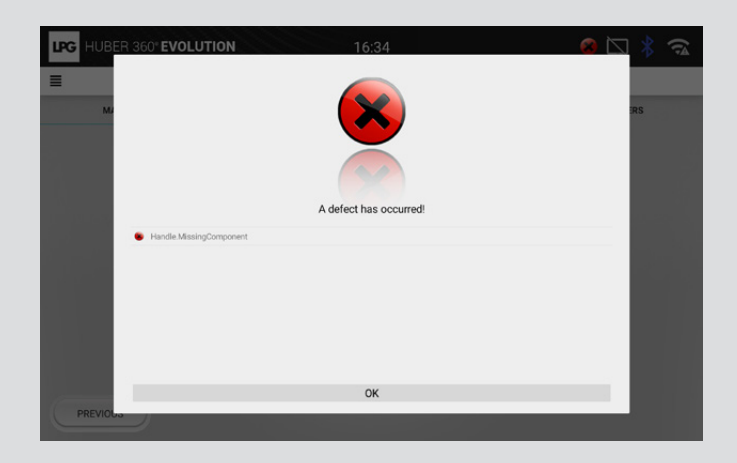

ÉCRAN 49 : FENÊTRE CONTEXTUELLE POUR UNE ERREUR CRITIQUE

Cette fenêtre contextuelle liste toutes les erreurs détectées (qu'il s'agisse d'erreurs critiques ou d'avertissement).

Tous les contrôles sont désormais en « mode sécurité » :

- la colonne s'est arrêtée
- La rotation du plateau a été stoppée

La confirmation de ce message ferme la fenêtre, mais l'icône de la barre d'outils reste présente même si l'erreur disparaît ; toutes les erreurs critiques sont conservées. En même temps, les contrôles ne peuvent pas être relancés après une erreur critique. Le redémarrage de l'appareil vous permet de réinitialiser le système et d'effacer toutes les erreurs.

### → ERREUR D'AVERTISSEMENT

Lorsqu'une erreur d'avertissement se produit, l'icône d'avertissement apparaît dans la barre d'outils. Dans ce cas, aucune fenêtre contextuelle n'apparaît et les commandes ne sont pas réglées sur le « mode sécurité ».

L'avertissement ne peut être vu qu'en cliquant sur l'icône d'avertissement dans la barre d'outils.

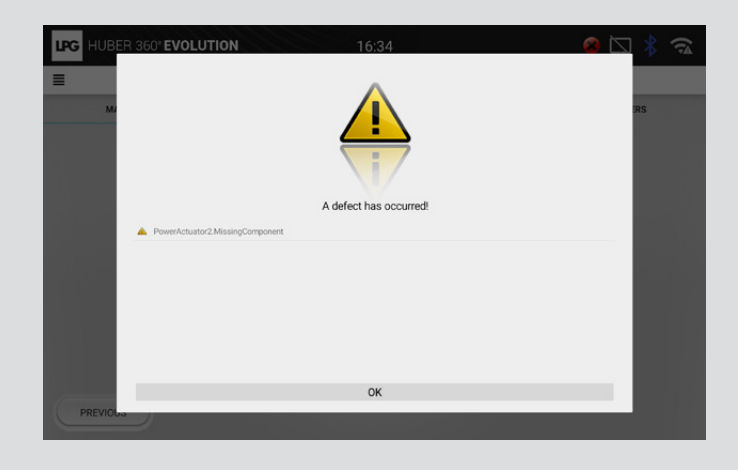

ÉCRAN 50 : VISUALISATION DES ERREURS D'AVERTISSEMENT

Lorsqu'un message d'erreur d'avertissement disparaît, il est retiré de la liste des défauts.

Pour toute question sur le fonctionnement ou la maintenance de votre appareil, veuillez contacter votre revendeur local ou le service clientèle de LPG SYSTEMS : LPG SYSTEMS

Technoparc de la Plaine - 30, rue du Dr Abel CS 90035 - 26902 Valence Cedex 09 - France Tél. : +33 (0)4 75 78 69 00 / Fax : +33 (0)4 75 42 80 85 **GESTION DES ERREURS**